Bienvenidos a la Guía de Usuario Técnico LOFL (Libro de Operaciones Forestales en Línea)

> Módulo Operaciones Forestales – Empresa Forestal

> > El ambiente

es de todos

Entidades a cargo Ministerio de Ambiente

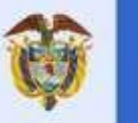

Minambiente

Entidad participante

# Contenido

| Módulo Operaciones Forestales – Empresa Forestal   | . 2 |
|----------------------------------------------------|-----|
| Libro de Operaciones Forestales – Empresa Forestal | . 3 |
| Cargar Inventario                                  | . 3 |
| Carga Manual:                                      | 5   |
| Carga Masiva:                                      | 10  |

# Módulo Operaciones Forestales – Empresa Forestal

Nuestro módulo de **Operaciones Forestales** para **Empresa Forestal** permitirá hacer la carga de inventario para una sucursal.

## Libro de Operaciones Forestales – Empresa Forestal

Como usuario **Técnico** puedo consultar el inventario de **Empresa Forestal**, **No Maderable** y **Área de Aprovechamiento**, para lo cual debo ingresar al Menú (Ico**no** de la parte superior izquierda de la pantalla) y dar clic a opción **'Libro de Operaciones'**.

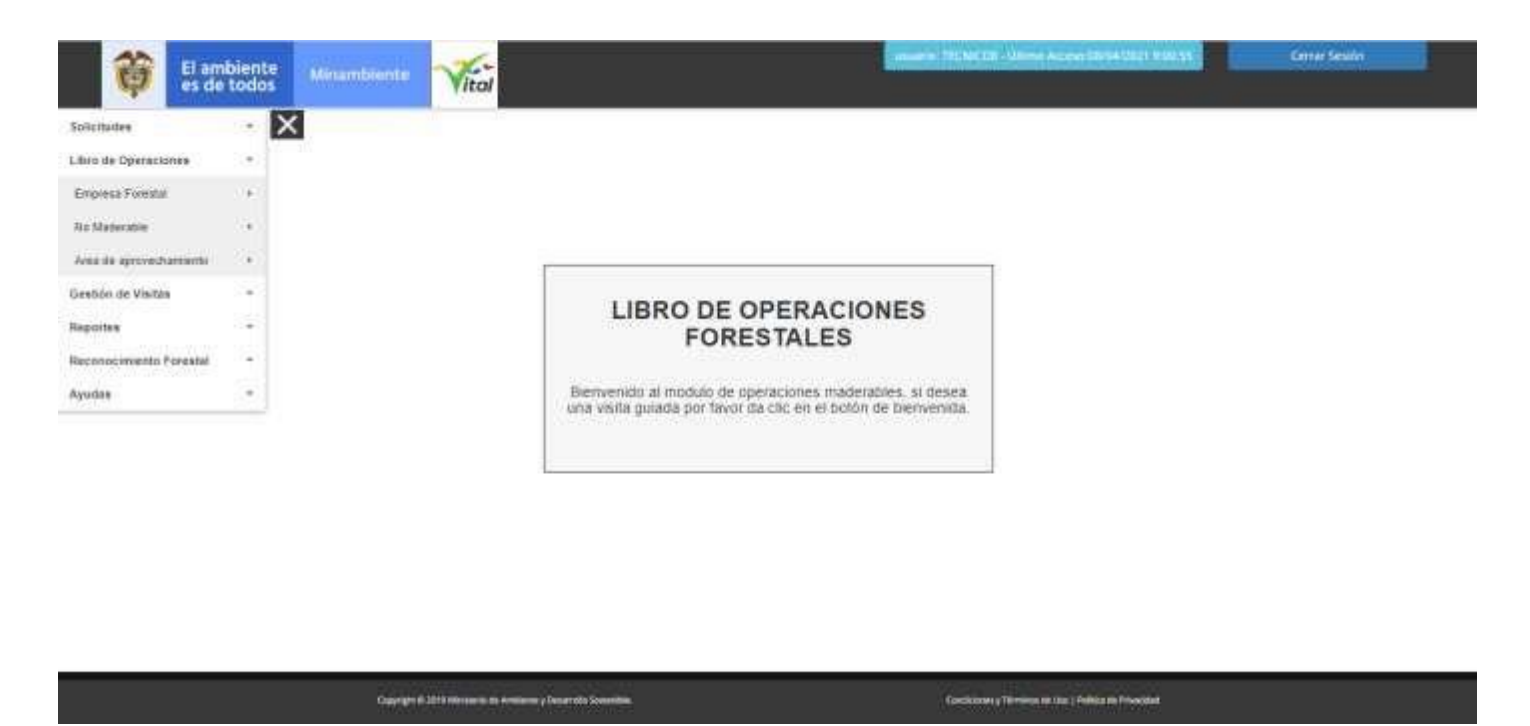

### **Cargar Inventario**

Se debe dar clic sobre opción de menú '**Libro de Operaciones**', dar clic en la subopción '**Empresa Forestal**' o '**No Maderable**' o '**Área de Aprovechamiento**', y luego clic sobre '**Cargar Inventario**', se mostrará la tabla "**Cargar inventario sucursales**" el cual permitirá hacer la carga de inventario de las **sucursales**.

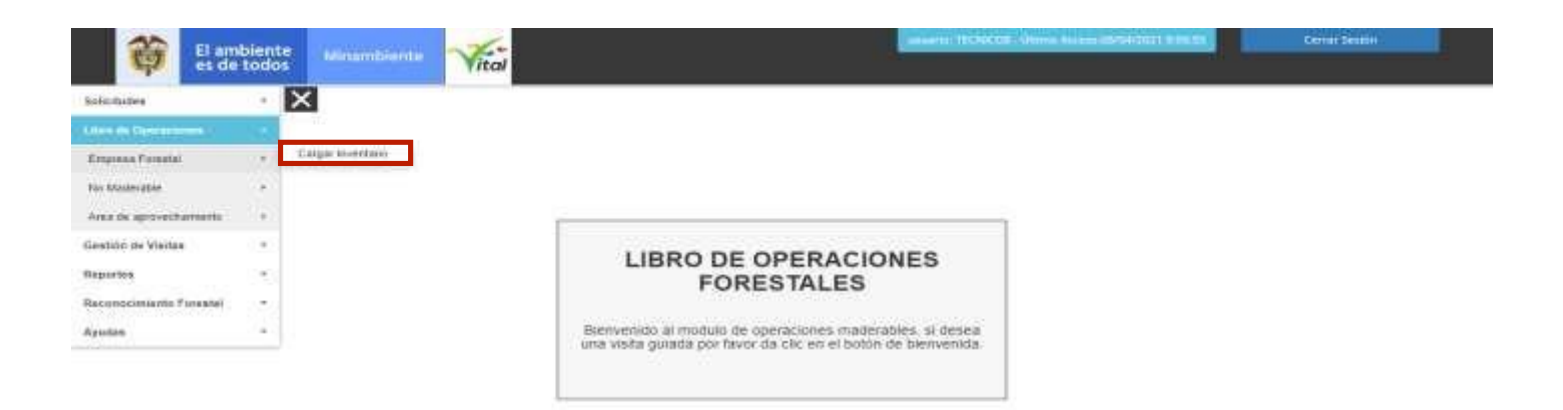

### Aparecerá la pantalla Cargar inventario sucursales

| d | Sucursal                             | Autoridad Ambiental | Ubicación | Inventario |
|---|--------------------------------------|---------------------|-----------|------------|
| 5 | Marzo Prueba Magaly - Kra 15 # 15-15 | CAR                 | UBATÉ     | Cargar     |
| 5 | Marzo Prueba Magaly - Kra 15 # 15-15 | CAR                 | UBATÉ     | Cargar     |
| 5 | Marzo Prueba Magaly - Kra 15 # 15-15 | CAR                 | UBATÉ     | Cargar     |

Si hacemos clic en cualquiera de los botones "**Cargar**" se nos mostrara la tabla de nombre **Inventario inicial libro maderable** para cargar el inventario de una sucursal ya sea de forma manual o carga masiva como se muestra en la siguiente imagen.

|       |                      |  |               | Ca                   | irga Masi       | iva (*.xls)          |                     |               |                            |         | +         |
|-------|----------------------|--|---------------|----------------------|-----------------|----------------------|---------------------|---------------|----------------------------|---------|-----------|
|       | Carga Manual         |  |               |                      |                 |                      |                     |               |                            | +       |           |
|       |                      |  |               | F                    | Registro de Ir  | nventario Inici      | al                  |               |                            |         |           |
| Fecha | Tipo de<br>Documento |  | ID<br>Especie | Nombre<br>científico | Nombre<br>Comùn | Clase de<br>producto | Tipo de<br>producto | Saldo<br>(m3) | Nivel de<br>Transformación |         |           |
|       |                      |  |               | 1                    | No se encont    | traron registro      | 5                   |               |                            |         |           |
|       |                      |  |               |                      |                 |                      |                     |               |                            |         |           |
|       |                      |  |               |                      |                 |                      |                     |               | C                          | ompleta | solicitud |

Inventario inicial libro maderable

### Carga Manual:

Tipo de Documento: Lista de selección con los tipos de documentos existentes.

Número de Documento: Según el tipo de documento seleccionado.

Al hacer clic en el signo + de la fila de título **Carga Manual** se nos muestra la siguiente imagen.

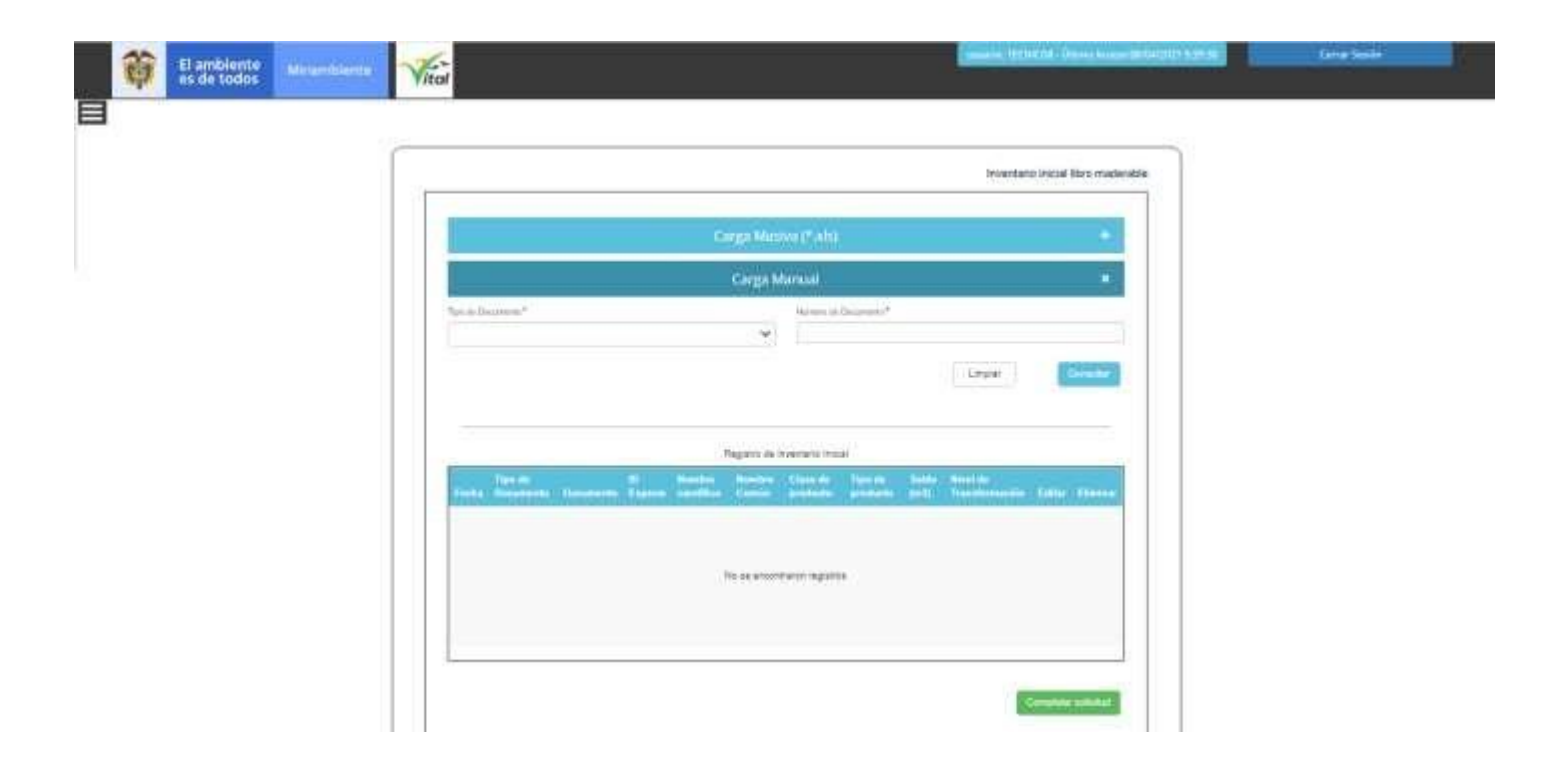

Tipo documento SUNL

Se debe introducir el **Tipo de Documento** y el **Numero de Documento** y luego hacer clic en botón **"Consultar**" y obtenemos las **Especies Origen**.

|                                                    | Carga Masiva (*.xis)                                                          |                                            |                                           |                                                    |                          |                        |                     |  |  |  |
|----------------------------------------------------|-------------------------------------------------------------------------------|--------------------------------------------|-------------------------------------------|----------------------------------------------------|--------------------------|------------------------|---------------------|--|--|--|
|                                                    |                                                                               |                                            | Carga                                     | a Manual                                           |                          |                        | ×                   |  |  |  |
| po de Docume<br>SUNL                               | nto *                                                                         |                                            |                                           | Número de Docume<br>• 112110097535                 | ento *                   |                        |                     |  |  |  |
|                                                    |                                                                               |                                            |                                           |                                                    |                          | Limpiar                | Consultar           |  |  |  |
|                                                    |                                                                               |                                            |                                           |                                                    |                          |                        |                     |  |  |  |
|                                                    |                                                                               |                                            |                                           |                                                    |                          |                        |                     |  |  |  |
|                                                    |                                                                               |                                            |                                           |                                                    |                          |                        |                     |  |  |  |
| eleccionar E                                       | species Origen                                                                |                                            |                                           |                                                    |                          |                        |                     |  |  |  |
| eleccionar E<br>Código<br>Especie                  | species Origen<br>Nombre Cientifico                                           | Tipo<br>producto                           | Clase<br>producto                         | Nivel de<br>Transformación                         | Medida                   | Cantidad<br>Disponible | Cantidad<br>Entrada |  |  |  |
| eleccionar E<br>Código<br>Especie<br>16285         | species Origen<br>Nombre Cientifico<br>Pinus patula                           | Tipo<br>producto<br>Bloque                 | Clase<br>producto<br>Aserrado             | Nivel de<br>Transformación<br>Primaria             | Medida<br>80,00          | Cantidad<br>Disponible | Cantidad<br>Entrada |  |  |  |
| eleccionar E<br>Código<br>Especie<br>16285<br>9367 | species Origen<br>Nombre Cientifico<br>Pinus patula<br>Eucalyptus<br>globulus | Tipo<br>producto       Bloque       Bloque | Clase<br>producto<br>Aserrado<br>Aserrado | Nivel de<br>Transformación<br>Primaria<br>Primaria | Medida<br>80,00<br>80,00 | Cantidad<br>Disponible | Cantidad<br>Entrada |  |  |  |

5

Diligenciar la casilla de verificación **Cantidad Entrada** y el campo **Cantidad Disponible**. Tener en cuenta que para Cites, No Cites y Otros la cantidad de entrada no tiene tope.

|                     | ×                    |           |
|---------------------|----------------------|-----------|
| Tipo de Documento * | Número de Documento* |           |
| SUNL                | ✓ 112110097535       |           |
|                     | Limpiar              | Consultar |

### Seleccionar Especies Origen

| Código<br>Especie | Nombre Cientifico       | Tipo<br>producto | Clase<br>producto | Nivel de<br>Transformación | Medida | Cantidad<br>Disponible | Cantidad<br>Entrada |
|-------------------|-------------------------|------------------|-------------------|----------------------------|--------|------------------------|---------------------|
| 16285             | Pinus patula            | Bloque           | Aserrado          | Primaria                   | 80,00  | 1                      |                     |
| 9367              | Eucalyptus<br>globulus  | Bloque           | Aserrado          | Primaria                   | 80,00  | 1                      |                     |
| 307               | Acianthera<br>decurrens | Bloque           | Aserrado          | Primaria                   | 80,00  | 1                      |                     |
|                   |                         |                  |                   |                            |        |                        |                     |

Añadir

Registro de Inventario Inicial

### Luego al hacer clic en el botón **Añadir** se nos muestra la siguiente imagen.

|              |           |              |         | Ca                      | rga Man                 | ual                       |          |       |                |        | ×     |
|--------------|-----------|--------------|---------|-------------------------|-------------------------|---------------------------|----------|-------|----------------|--------|-------|
| Tipo de Docu | mento *   |              |         |                         | Ν                       | lúmero de Docur           | mento*   |       |                |        |       |
| SUNL         |           |              |         |                         | ~                       | <b>1121100975</b> 3       | 35       |       |                |        |       |
|              |           |              |         |                         |                         |                           |          |       | Limpiar        | Cons   | ultar |
|              | Tipo de   |              | ID      | Regis<br>Nombre         | tro de Inven            | tario Inicial<br>Clase de | Tipo de  | Saldo | Nivel de       |        |       |
| Fecha        | Documento | Documento    | Especie | científico              | Común                   | producto                  | producto | (m3)  | Transformación | Editar | Elim  |
| 6/4/2021     | SUNL      | 112110097535 | 16285   | Pinus<br>patula         | Pinus<br>patula         | Aserrado                  | Bloque   | 1     | Primaria       | Editar | ,     |
| 6/4/2021     | SUNL      | 112110097535 | 9367    | Eucalyptus<br>globulus  | Eucalyptus<br>globulus  | s Aserrado                | Bloque   | 1     | Primaria       | Editar | ,     |
| 6/4/2021     | SUNL      | 112110097535 | 307     | Acianthera<br>decurrens | Acianthera<br>decurrens | Aserrado                  | Bloque   | 1     | Primaria       | Editar | ,     |
| 4            | _         |              |         | _                       | _                       | _                         | _        | _     |                | _      | •     |

Pulsar el botón **Completar Solicitud** para finalizar.

Completar solicitud

Se debe ingresar un numero de documento y hacer clic en el botón **Consultar** a lo que después de unos segundos responderá una tabla con las especies disponibles para cargar

| Carga Manual        |                       |           |  |  |  |  |  |
|---------------------|-----------------------|-----------|--|--|--|--|--|
| Tipo de Documento * | Número de Documento * |           |  |  |  |  |  |
| Remisión ICA 🗸      | 017-0820068           |           |  |  |  |  |  |
|                     | Limpiar               | Consultar |  |  |  |  |  |

#### Seleccionar Especies Origen

| Especie C | ombre<br>ientifico | Tipo<br>producto | Clase<br>producto | Nivel de<br>Transformación | Medida | Cantidad<br>Disponible | Cantidad<br>Entrada |
|-----------|--------------------|------------------|-------------------|----------------------------|--------|------------------------|---------------------|
| 16285     | Pinus patula       | Pulpa            | Rollizo           | Primaria                   | 30     |                        |                     |

Añadir

En la tabla ingresaremos la cantidad y seleccionamos las especies a añadir y por últimos se hace clic en añadir a lo cuál va a añadir dichas especies al inventario que se va a ingresar.

|                    | ×                     |           |
|--------------------|-----------------------|-----------|
| Tipo de Documento* | Número de Documento * |           |
| Remisión ICA       | ✓ 017-0820068         |           |
|                    | Limpiar               | Consultar |
|                    |                       |           |

|           | Tipo de         |                 | ID      | Re              | gistro de In<br>Nombre | ventario Inici<br>Clase de | Tipo de  | Saldo | Nivel de       |        |          |
|-----------|-----------------|-----------------|---------|-----------------|------------------------|----------------------------|----------|-------|----------------|--------|----------|
| Fecha     | Documento       | Documento       | Especie | científico      | Común                  | producto                   | producto | (m3)  | Transformación | Editar | Eliminar |
| 19/5/2021 | Remisión<br>ICA | 017-<br>0820068 | 16285   | Pinus<br>patula | Pinus<br>patula        | Rollizo                    | Pulpa    | 3     | Primaria       | Editar | ×        |
| 4         |                 |                 |         |                 |                        |                            |          |       |                |        | Þ        |

Pulsar el botón **Completar Solicitud** para finalizar. Se nos muestra mensaje **"El inventario ha sido agregado exitosamente"** y hacemos clip en el botón **Aceptar.** 

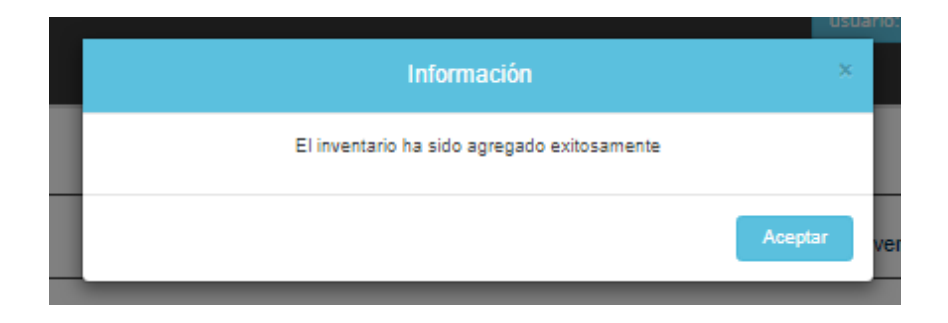

### Tipo de documento CITES/NO CITES

| Carga Manual       |                      |           |  |  |  |  |  |
|--------------------|----------------------|-----------|--|--|--|--|--|
| Tipo de Documento* | Número de Documento* |           |  |  |  |  |  |
| CITES              | ✓                    |           |  |  |  |  |  |
|                    | Limpiar              | Consultar |  |  |  |  |  |

Al seleccionar alguna de las opciones nos va a presentar un formulario en el que se deben llenar los datos de las especies a cargar.

|                    | Agregar Especi                           | es al Inventario | x                          |
|--------------------|------------------------------------------|------------------|----------------------------|
| Tipo de Documento  | Número de Documento*                     | Nombre Especie * | Consultar                  |
| ID Especie*        | Nombre Científico* Seleccione una opción | Nombre Común *   | Niveles de Transformacion* |
| Clase de Producto* | Tipo de Producto * Seleccione una clase  | Saldo(m3)*       |                            |
|                    |                                          |                  | Cancelar Añadir            |

Se deben llenar los datos de número de documento y el nombre de la especie. Después de tener el nombre lleno damos clic en **consultar**.

|                    | Agregar Espec                                    | ies al Inventario                  | ×                          |
|--------------------|--------------------------------------------------|------------------------------------|----------------------------|
| Tipo de Documento  | Número de Documento* 1000056789                  | Nombre Especie * Pinus tecunumanii | Consultar                  |
| ID Especie*        | Nombre Científico* Pinus tecunumanii             | Nombre Común*                      | Niveles de Transformacion* |
| Clase de Producto* | Tipo de Producto*           Seleccione una clase | Saldo(m3)*                         |                            |
|                    |                                                  |                                    | Cancelar Añadir            |

Posterior a esto se selecciona el nombre científico, nombre común, nivel de trasformación, clase de producto, tipo de producto, saldo y por último se da clic en el botón **añadir**.

| ¡Atención!                                                 | ×      |
|------------------------------------------------------------|--------|
| ¿Desea añadir la especie: Pinus tecunumanii con Saldo: 100 |        |
| Cancelar                                                   | Añadir |

En la alerta que presenta el sistema dar clic en el botón **añadir** lo que cargará el saldo en el inventario a cargar.

|           |                      |                 |               | Regis                | tro de Invei    | ntario Inicial       |                     |               |                            |        |        |
|-----------|----------------------|-----------------|---------------|----------------------|-----------------|----------------------|---------------------|---------------|----------------------------|--------|--------|
| Fecha     | Tipo de<br>Documento | Documento       | ID<br>Especie | Nombre<br>científico | Nombre<br>Común | Clase de<br>producto | Tipo de<br>producto | Saldo<br>(m3) | Nivel de<br>Transformación | Editar | Elimin |
| 19/5/2021 | Remisión<br>ICA      | 017-<br>0820068 | 16285         | Pinus<br>patula      | Pinus<br>patula | Rollizo              | Pulpa               | 3             | Primaria                   | Editar | ×      |
| 19/5/2021 | NO CITES             | 1000056789      | 16291         | Pinus<br>tecunumanii | pino            | Aserrado             | Astilla             | 100           | Primaria                   | Editar | ×      |
| •         |                      |                 |               |                      |                 |                      |                     |               |                            |        | • •    |

Completar solicitud

Pulsar el botón **Completar Solicitud** para finalizar. Se nos muestra mensaje **"El inventario ha sido agregado exitosamente"** y hacemos clip en el botón **Aceptar.** 

|                                         | usuario:    |
|-----------------------------------------|-------------|
| Información                             | ×           |
| El inventario ha sido agregado exitosar | mente       |
|                                         | Aceptar ver |

### Carga Masiva:

Al hacer clic en el signo + de la fila de título **Carga Masiva** se nos muestra la siguiente imagen.

| inventarioInicialMaderable.xlsm Examinar<br>Clic en el siguiente botón.<br>Validar campos |         |
|-------------------------------------------------------------------------------------------|---------|
| Clic en el siguiente botón.<br>Validar campos                                             |         |
| Validar campos                                                                            |         |
|                                                                                           |         |
|                                                                                           |         |
| Carga Manual                                                                              | +       |
| Registro de Inventario Inicial                                                            |         |
| Tino de ID Nombre Nombre Clase de Tino de Saldo Nivel de                                  | Elimina |

Hacer clic en la opción "**Descargar Formato de Inventario Inicial**" y luego clic en botón **Examinar** para seleccionar el archivo **Excel** de inventario según se requiera y según el **Formato de Inventario Inicial** descargado previamente.

Ejemplo de archivo **Excel** con datos agregados según el **Formato de Inventario Inicial** descargado previamente:

| 8 5.        |                                         |                                                                               |                                         | mentarial acta Bala                                  | entslearne - Kicel                                                                                                    | Contraction of the   | Lun Augusta Sina Borne 🕼                                                                                                    | ) m -                        | a                           | ¢. |
|-------------|-----------------------------------------|-------------------------------------------------------------------------------|-----------------------------------------|------------------------------------------------------|----------------------------------------------------------------------------------------------------|----------------------|----------------------------------------------------------------------------------------------------|------------------------------|-----------------------------|----|
| Tie Ho      | ne inset PageLa                         | yout. Formulae                                                                | Data Review                             | Wese Help Acrobat Team                               | Tell me what you w                                                                                                    | ant ta do            |                                                                                                    |                              | S Share                     |    |
| Paste St.   | Celbri +  1 <br>0 2 3 +   □ -  <br>Fent | → K <sup>*</sup> K <sup>*</sup> = =<br>(3 + A + )<br>(3 + A + )<br>(3 + A + ) | (종) (종) (종) (종) (종) (종) (종) (종) (종) (종) | 12 Mirris Sait<br>2 Mirris N Carner -<br>15 + 76 + 5 | d .21<br>Second from 1<br>Second from 1<br>Second fro |                      | tent Delete Format<br>Carlts Carlts Editor                                                                                                    | Arry O<br>Find B.<br>Find B. | Senutivity                  |    |
| 13          | • 1 A 4 3                               |                                                                               |                                         |                                                      |                                                                                                    |                      |                                                                                                    |                              |                             |    |
|             |                                         |                                                                               |                                         |                                                      |                                                                                                    |                      |                                                                                                    |                              |                             |    |
| ALC: ALC:   | U                                       | C C                                                                           | 0                                       | £                                                    | 1.00                                                                                                    | 0                    | н                                                                                                    | 1 10                         | 1                           | e  |
| 1 Focha     | Tipe de Documento                       | Nro Documento                                                                 | 10 Especie                              | Nombre cientifico                                    | Nombra Común                                                                                                    | Clase de<br>Producto | Tipo de producto                                                                                                    | Saldo (m3)                   | Niveles<br>Transformat<br>n |    |
| 3 06/04/200 | 1 CITES                                 | 789012                                                                        | 5628                                    | Cedeela ndorata                                      | Cedro                                                                                                    | Rollizo              | Madera miliza                                                                                                    | 45.3                         | Secondaria                  |    |
| 4           |                                         | 199944                                                                        | 0                                       | Content Content                                      |                                                                                                    | mumac                | The second state of the second state of the se |                              | Construction and            |    |
| 3           |                                         |                                                                               | 0                                       |                                                      |                                                                                                    |                      |                                                                                                    | -                            |                             |    |
| 6           |                                         |                                                                               | 0                                       |                                                      | -                                                                                                    |                      | 1                                                                                                    | -                            |                             |    |
| 1           |                                         | +                                                                             | 0                                       |                                                      | -                                                                                                    | +                    | 5                                                                                                    | +                            | -                           |    |
| 8           |                                         | -                                                                             | a                                       |                                                      |                                                                                                    | -                    |                                                                                                    | -                            | -                           |    |
| 0           |                                         |                                                                               | 0                                       |                                                      |                                                                                                    |                      |                                                                                                    |                              |                             |    |
| 10          |                                         |                                                                               | 0                                       |                                                      |                                                                                                    |                      |                                                                                                    |                              | 1                           | E. |
| 11          |                                         |                                                                               | 0                                       |                                                      |                                                                                                    |                      |                                                                                                    |                              |                             | 1  |
| 32          |                                         |                                                                               | 0                                       |                                                      |                                                                                                    |                      |                                                                                                    | -                            |                             |    |
| 13          |                                         |                                                                               | 0                                       |                                                      |                                                                                                    |                      |                                                                                                    |                              |                             |    |
| 14          |                                         |                                                                               | 0                                       |                                                      |                                                                                                    |                      |                                                                                                    | -                            |                             |    |
| 15          |                                         |                                                                               | 0                                       |                                                      |                                                                                                    |                      |                                                                                                    | -                            |                             |    |
| 16          |                                         |                                                                               | 0                                       |                                                      |                                                                                                    |                      |                                                                                                    |                              |                             |    |
| 17          |                                         |                                                                               | 0                                       |                                                      |                                                                                                    |                      | 10                                                                                                    |                              |                             |    |
| 18          |                                         |                                                                               | 0                                       |                                                      |                                                                                                    |                      | 5                                                                                                    |                              |                             |    |
| 30          |                                         |                                                                               | 0                                       |                                                      |                                                                                                    |                      |                                                                                                    |                              |                             | 1  |

Ahora hacemos clic en botón **Validar Campos** para generar carga masiva como se muestra en la siguiente imagen.

Inventario inicial libro maderable

|                               | descargue el f                        | ormato de inver  | ntario para   | poder iniciar: I                            | Descargar fo       | rmato de inv         | entario inicia             | <u>I.</u> .   |                            |                  |        |
|-------------------------------|---------------------------------------|------------------|---------------|---------------------------------------------|--------------------|----------------------|----------------------------|---------------|----------------------------|------------------|--------|
| Inventario                    | Inicial en Excel (x                   | s)*              |               |                                             |                    |                      |                            |               |                            |                  |        |
| inventa                       | riolnicialMader                       | able.xlsm        |               | 🗁 Exan                                      | inar               |                      |                            |               |                            |                  |        |
| Clic en el s                  | iguiente botón.                       |                  |               |                                             |                    |                      |                            |               |                            |                  |        |
| Validar                       | campos                                |                  |               |                                             |                    |                      |                            |               |                            |                  |        |
|                               |                                       |                  |               |                                             |                    |                      |                            |               |                            |                  |        |
|                               |                                       |                  |               | C                                           | arga Mai           | nual                 |                            |               |                            |                  | +      |
|                               |                                       |                  |               | Re                                          | istro de Inve      | entario Inicial      | 1                          |               |                            |                  |        |
|                               |                                       |                  |               | 110                                         | Joaro de Inve      |                      |                            |               |                            |                  |        |
|                               | Tipo de                               |                  | ID<br>Especie | Nombre<br>científico                        | Nombre<br>Común    | Clase de<br>producto | Tipo de<br>producto        | Saldo<br>(m3) | Nivel de<br>Transformación | Editar           | Elimin |
| Fecha                         | Documento                             | Documento        |               |                                             |                    |                      |                            |               |                            |                  |        |
| Fecha<br>6/4/2021             | Documento<br>Remision<br>ICA          | 123456           | 9368          | Eucalyptus<br>grandis                       | Eucalytus          | Rollizo              | Pulpa                      | 25            | Primaria                   | Editar           | ×      |
| Fecha<br>6/4/2021<br>6/4/2021 | Documento<br>Remision<br>ICA<br>CITES | 123456<br>789012 | 9368<br>5616  | Eucalyptus<br>grandis<br>Cedrela<br>odorata | Eucalytus<br>Cedro | Rollizo<br>Rollizo   | Pulpa<br>Madera<br>rolliza | 25<br>45,34   | Primaria<br>Secundaria     | Editar<br>Editar | ×      |

Clic en botón "**Completar solicitud**" una vez se considere que el inventario está acorde con lo requerido.

Si se selecciona el botón **Editar** se muestra la siguiente pantalla, donde se podrá modificar si se desea el **Nombre Común** y/o el **Saldo(m3).** 

|                                      |                                                  |                               |                               |                                                                            | Editar inv                                              | entario                                                       |                                                   |                              |                                                                  |                                     | ×                  |
|--------------------------------------|--------------------------------------------------|-------------------------------|-------------------------------|----------------------------------------------------------------------------|---------------------------------------------------------|---------------------------------------------------------------|---------------------------------------------------|------------------------------|------------------------------------------------------------------|-------------------------------------|--------------------|
| Ті                                   | po de Documento "                                | k                             |                               | Número de                                                                  | Documento*                                              |                                                               |                                                   | ID Esper                     | cie *                                                            |                                     | - 1                |
|                                      |                                                  |                               | ~                             | 123456                                                                     | ;                                                       |                                                               |                                                   | 9368                         |                                                                  |                                     |                    |
| Por                                  | ombre Científico *                               |                               |                               | Nombre Co                                                                  | omún *                                                  |                                                               |                                                   | Clase de                     | e Producto *                                                     |                                     | - 1                |
| Inver                                | Eucalyptus grar                                  | ndis                          |                               | Eucalyt                                                                    | us                                                      |                                                               |                                                   | Rolli                        | ZO                                                               | ~                                   | - 1                |
| E)<br>Clic 6                         | po de Producto*                                  |                               |                               | Saldo(m3)                                                                  | t                                                       |                                                               |                                                   | Niveles                      | de Transformacion *                                              |                                     |                    |
| Va                                   | Pulpa                                            |                               | ~                             | 25                                                                         |                                                         |                                                               |                                                   | Prim                         | aria                                                             |                                     | ~                  |
|                                      |                                                  |                               |                               | Dat                                                                        | nietro do Inve                                          | antario Inicia                                                |                                                   |                              | Cancelar                                                         | Guard                               | ar                 |
| Fecha                                | Tipo de<br>Documento                             | Documento                     | ID<br>Especie                 | Reg<br>Nombre<br>científico                                                | gistro de Inve<br>Nombre<br>Común                       | entario Inicia<br>Clase de<br>producto                        | Tipo de<br>producto                               | Saldo<br>(m3)                | Cancelar<br>Nivel de<br>Transformación                           | Guard                               | ar                 |
| Fecha<br>6/4/2021                    | Tipo de<br>Documento<br>Remision<br>ICA          | Documento<br>123456           | ID<br>Especie<br>9368         | Reg<br>Nombre<br>científico<br>Eucalyptus<br>grandis                       | gistro de Inve<br>Nombre<br>Común<br>Eucalytus          | entario inicia<br>Clase de<br>producto<br>Rollizo             | Tipo de<br>producto<br>Pulpa                      | Saldo<br>(m3)<br>25          | Cancelar<br>Nivel de<br>Transformación<br>Primaria               | Guard<br>Editar<br>Editar           | ar<br>Elimina      |
| <b>Fecha</b><br>6/4/2021<br>6/4/2021 | Tipo de<br>Documento<br>Remision<br>ICA<br>CITES | Documento<br>123456<br>789012 | ID<br>Especie<br>9368<br>5616 | Reg<br>Nombre<br>científico<br>Eucalyptus<br>grandis<br>Cedrela<br>odorata | pistro de Inve<br>Nombre<br>Común<br>Eucalytus<br>Cedro | entario Inicial<br>Clase de<br>producto<br>Rollizo<br>Rollizo | Tipo de<br>producto<br>Pulpa<br>Madera<br>rolliza | Saldo<br>(m3)<br>25<br>45,34 | Cancelar<br>Nivel de<br>Transformación<br>Primaria<br>Secundaria | Guard<br>Editar<br>Editar<br>Editar | ar<br>Elimina<br>× |
| Fecha<br>6/4/2021<br>6/4/2021        | Tipo de<br>Documento<br>Remision<br>ICA<br>CITES | Documento<br>123456<br>789012 | 1D<br>Especie<br>9368<br>5616 | Reg<br>Nombre<br>científico<br>Eucalyptus<br>grandis<br>Cedrela<br>odorata | nistro de Inve<br>Nombre<br>Común<br>Eucalytus<br>Cedro | entario Inicial<br>Clase de<br>producto<br>Rollizo<br>Rollizo | Tipo de<br>producto<br>Pulpa<br>Madera<br>rolliza | Saldo<br>(m3)<br>25<br>45,34 | Cancelar<br>Nivel de<br>Transformación<br>Primaria<br>Secundaria | Guard<br>Editar<br>Editar           | ar<br>Elimina<br>× |